## How do I sketch a flared staircase?

- 1. Add a staircase in sketch
- 2. Click Vertex Vertex
- 3. Click one wall of the staircase to add a pivot point, and then drag the red diamond at the bottom of the staircase out to create an angle.
- 4. Select the angled wall, and then click the **Properties** icon to open the Staircase Properties window.
- 5. In the General group, set Arced Wall to **Yes**.
- 6. Click the blue square on the angled wall, and then drag the wall to create an arc.
- 7. Add an angle and arc to the opposite wall to finish the flared staircase.